# Den schulNetz-Kalender via Outlook auf PC/Mac/Smartphone einrichten

Durch die Einführung von schulNetz ergibt sich die Möglichkeit den eigenen Stundenplan, alle im eigenen Fach eingetragenen Prüfungen und alle offiziellen Termine als Kalenderabo auch im Kalender auf dem PC, dem Macbook, dem iPad und dem Smartphone darzustellen. Die Einrichtung des schulNetz-Kalenders findet via outlook.com statt (sluz-Kalender von Microsoft 365). Auf allen deinen Geräten auf denen dein sluz-Konto eingerichtet ist, findest du dann auch den schulNetz-Kalender.

### 1. Kalenderabo auf schulNetz konfigurieren

Zuerst musst du definieren, was du gerne im Kalender drin haben möchtest, den du dann abonnierst. Logge dich auf schulNetz ein und scrolle auf der Startseite ganz nach unten. Klicke dort auf «schulnetz.mobile freigeben»

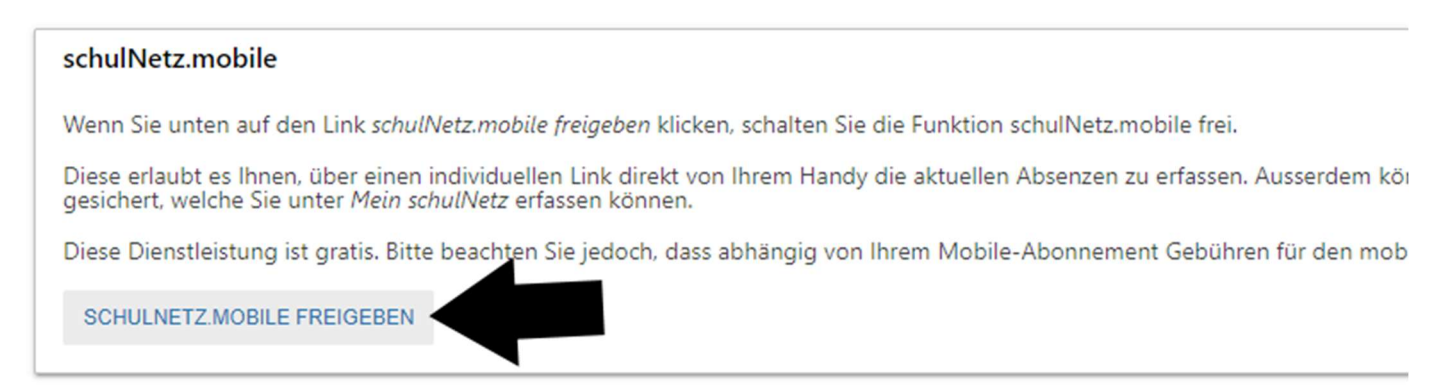

Jetzt ist die Möglichkeit den schulNetz-Kalender zu abonnieren freigeschaltet. Per Mail erhältst du auch einen Link zu einem abgespeckten mobile Zugang zu Schulnetz für die Eingabe von tagesaktuellen Absenzen per selbst gewählten PIN und ohne Code, der auf dein Smartphone geschickt wird. Dies ist nützlich, sobald die Absenzeneingabe über schulNetz läuft, beschäftigt uns hier aber noch nicht.

Gehe nun zu den Einstellungen. Klicke auf die drei Punkte oben rechts und dann auf «mein schulNetz» -> Einstellungen.

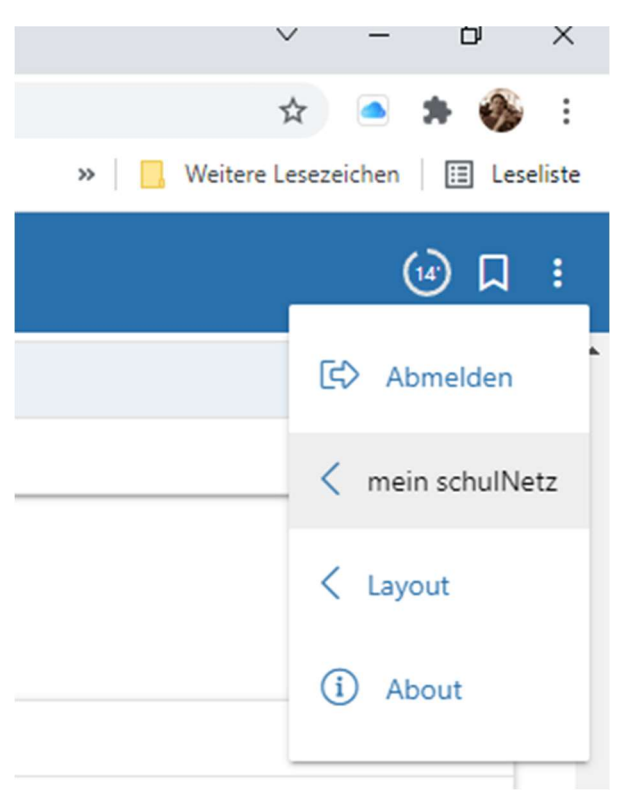

Hier müssen nun ein paar Einstellungen vorgenommen werden. Bei der Terminliste kannst du an- und abwählen, was für Termine du im Kalender haben willst. Klassenstufen, die du nicht unterrichtest, kannst du bspw. abwählen.

#### Mein schulNetz

| abellenzeilen pro Seite *                                 | â                    |  |
|-----------------------------------------------------------|----------------------|--|
| 000                                                       |                      |  |
| nzeige Terminliste (i) ↔                                  |                      |  |
| alle auswählen   alle abwählen   nur selektierte anzeigen |                      |  |
| FMS 4. Klassen                                            |                      |  |
| GYM 1. Klassen                                            |                      |  |
| MA Maturaarbeiten                                         |                      |  |
| GYM 2. Klassen                                            |                      |  |
| <ul> <li>FA Fachmaturaarbeiten</li> </ul>                 |                      |  |
| Anlässe für LP (Konferenzen/Sitzungen/Weiterb             | ildungen/Geselliges) |  |
| Öffentliche Anlässe//Elternabende/Besuchswood             | hen                  |  |
| GYM 3. Klassen                                            |                      |  |
| _                                                         |                      |  |
| icherheitseinstellungen                                   |                      |  |
| IN für schulNetz.mobile                                   |                      |  |
|                                                           |                      |  |

Setze unter Sicherheitseinstellungen auch gleich einen Pin für den mobilen Zugang. Den brauchst du zwar nicht für den Kalender, später aber dann für das einfachere Eingeben von tagesaktuellen Absenzen per schulNetz.mobile

Scrolle ganz nach unten und wähle an, ob du neben den Terminen auch deinen Stundenplan im Kalender drin haben willst. Dies kann nützlich sein, lässt den Kalender aber sehr voll erscheinen. Sehr nützlich sind die Prüfungen, da du dann in schulNetz eingegebene Prüfungen nicht von Hand auch noch im eigenen Kalender eintragen musst.

| Einstellungen zum iCal-Download/-Abo |                     |  |  |  |  |  |  |  |  |
|--------------------------------------|---------------------|--|--|--|--|--|--|--|--|
| 🔽 Inkl. Stund                        | 🗹 Inkl. Stundenplan |  |  |  |  |  |  |  |  |
| 🔽 Inkl. Termi                        | Inkl. Termine       |  |  |  |  |  |  |  |  |
| 🔽 Inkl. Prüfu                        | Inkl. Prüfungen     |  |  |  |  |  |  |  |  |
| ERFASSEN ÄNDERUNGEN VERWERFEN        |                     |  |  |  |  |  |  |  |  |

Klicke am Schluss auf Erfassen, um alle Angaben zu sichern.

Nun kehren wir wieder auf die Startseite zurück. Klicke oben in der Menüleiste auf «Start» und scrolle ganz nach unten. Klicke auf «Kalender» per E-Mail senden.

| schulNetz.mobile                                                                                                    |
|----------------------------------------------------------------------------------------------------|
| Die Funktion schulNetz.mobile ist freigegeben. Drücken Sie auf den Lie vetz.mobile sperren, um den Zugriff auf Ihre Daten über schulNetz.mobile zu sperren.                              |
| Lassen Sie sich Ihren direkten Link zu schulNetz.mobile oder Kalender per E-Mail senden oder verwenden Sie einen der folgenden QR-Barcodes zum direkten Einlesen des Links in Ihr Handy. |

Nun darfst du schulNetz verlassen.

In deiner Schulmailbox hast du nun ein Mail bekommen, das den Betreff «schulNetz - Zugang zum Kalendarabo» trägt. Öffne es und markiere und kopiere den Link darin. Achtung! Klicke nicht drauf. Du musst den Link markieren und kopieren. Pass auch auf, dass du ihn ganz markierst. Nicht zu viel und nicht zu wenig.

Sie können Ihren Kalender mit folgendem Link in Ihrem Kalenderprogramm abonnieren:

https://schulnetz.lu.ch/kssur/cindex.php?longurl=jupF0XVBdjLcyGrmiKJQ4eBc5dmnB6yoj08WTKMkEfr6BEmbP8DGcWARZaC6F4Ej

Sie können die Freigabe auf der Startseite von schulNetz wieder aufheben. Bitte antworten Sie nicht auf diese E-Mail.

### 2. schulNetz-Kalender auf Outlook-online abonnieren

Das Weitere Vorgehen ist gleich wie bei den bisherigen Schulkalendern. Wir wechseln über die Schulhomepage aufs Intranet, loggen mit dem sluz-Konto ein, gehen in die Outlook-Web-App und dann zur Kalenderansicht.

> schulNetz > Intranet > Infos C Intranet

#### Oder über den Direktlink -> <a href="https://outlook.office.com/calendar/view/week">https://outlook.office.com/calendar/view/week</a>

Klicke hier in der Mitte links auf «Kalender hinzufügen» und dann auf «aus dem Internet abonnieren».

| w                                       | WELT - A       | ktuell | le Nac | hrich  | iten, l | Ve >       | <   🔛        | Kantonssc | hule Sursee - Kanton L           | ×   🐢 s  | chulNetz         |             | ×        | Neu                | er Tab          |         |
|-----------------------------------------|----------------|--------|--------|--------|---------|------------|--------------|-----------|----------------------------------|----------|------------------|-------------|----------|--------------------|-----------------|---------|
| $\leftarrow$                            | ← → C          |        |        |        |         |            |              |           |                                  |          |                  |             |          |                    |                 |         |
| A                                       | pps 🤺          | Bo     | okma   | rks    | 1       | KSS -      | Aktuell      | Schul     | Netz.mobile 👖 le ter             | mps B    | Bloomberg 💡      | Google Maps | <u>1</u> | Leo 🧧              | Kalender        | – Roger |
|                                         | kanto<br>Iunei |        |        |        |         |            |              | Outlook   | ,                                |          |                  |             |          |                    |                 |         |
|                                         | =              | Ne     | eues   | Ereig  | gnis    |            |              | 🛱 Heu     | te $\leftarrow$ $\rightarrow$ 15 | –21 Nove | mber, 2021       | ~           |          |                    |                 |         |
|                                         | $\checkmark$   | Nov    | emb    | er 2   | 021     | $\uparrow$ | $\downarrow$ |           | 15 Мо                            |          | 16 Di            |             | 17       | 7 Mi               |                 |         |
| ~~~~~~~~~~~~~~~~~~~~~~~~~~~~~~~~~~~~~~~ | М              | D      | М      | D      | F       | S          | S            |           | Sonderwoche 2                    |          |                  |             |          |                    |                 |         |
| ×                                       | 1              | 2      | 3      | 4      | 5       | 6          | 7            |           |                                  |          |                  |             | В        | esuchst            | ag Uni Fr       | bourg   |
| 0                                       | 8              | 9      | 10     | 11     | 12      | 13         | 14           |           | FR-G18b-mot                      |          | FR-G21b-mo       | t           |          |                    |                 |         |
|                                         | 15             | 16     | 17     | 18     | 19      | 20         | 21           | 10        | 217                              |          | 217              |             |          |                    |                 |         |
| $\checkmark$                            | 22             | 23     | 24     | 25     | 26      | 27         | 28           |           | FR-G18b-mot                      |          | FR-G21b-mo       | t           |          |                    |                 |         |
|                                         | 29             | 30     | 1      | 2      | 3       | 4          | 5            | 11        | 217                              |          | 217              |             |          |                    |                 |         |
| W                                       | 6              | 7      | 8      | 9      | 10      | 11         | 12           |           |                                  |          |                  |             |          |                    |                 |         |
| *                                       | Ŧ              | Kale   | ender  | r hin: | zufüg   | gen        |              |           |                                  |          |                  |             |          |                    |                 |         |
| 0                                       | $\sim$         | Mei    | ne K   | alen   | der     |            | Î            |           |                                  |          | EGS-G19-1<br>215 |             | No<br>Zw | otenabg<br>vischen | jabe<br>bericht |         |
|                                         | $\bigcirc$     | schu   | ulNet  | tz Ka  | lend    | er         |              | 14        |                                  |          | EGS-G19-1        |             |          |                    |                 |         |

| канныет ппідатаден          | Aus dem internet abonnieren                                                |
|-----------------------------|----------------------------------------------------------------------------|
| 8 Empfohlen                 | Fügen Sie unten die URL für den Kalender ein, den Sie abc<br>aktualisiert. |
| Persönliche Kalender hi     |                                                                            |
| 🕞 Meine Kalender bearbei    | Beispiel: webcal://www.contoso.com/calendar.ics                            |
| 🗄 Leeren Kalender erstellen |                                                                            |
| ga Aus dem Verzeichnis hi   |                                                                            |
| 💮 Aus dem Internet abon     |                                                                            |
| Aus Datei hochladen         |                                                                            |

Füge nun hier den Link des schulNetz-Kalenders ein, den du vorher aus dem Mail rauskopiert hast und gebe dem Kalender einen Namen, bspw. schulNetz-Kalender und klicke am Schluss auf «Importieren».

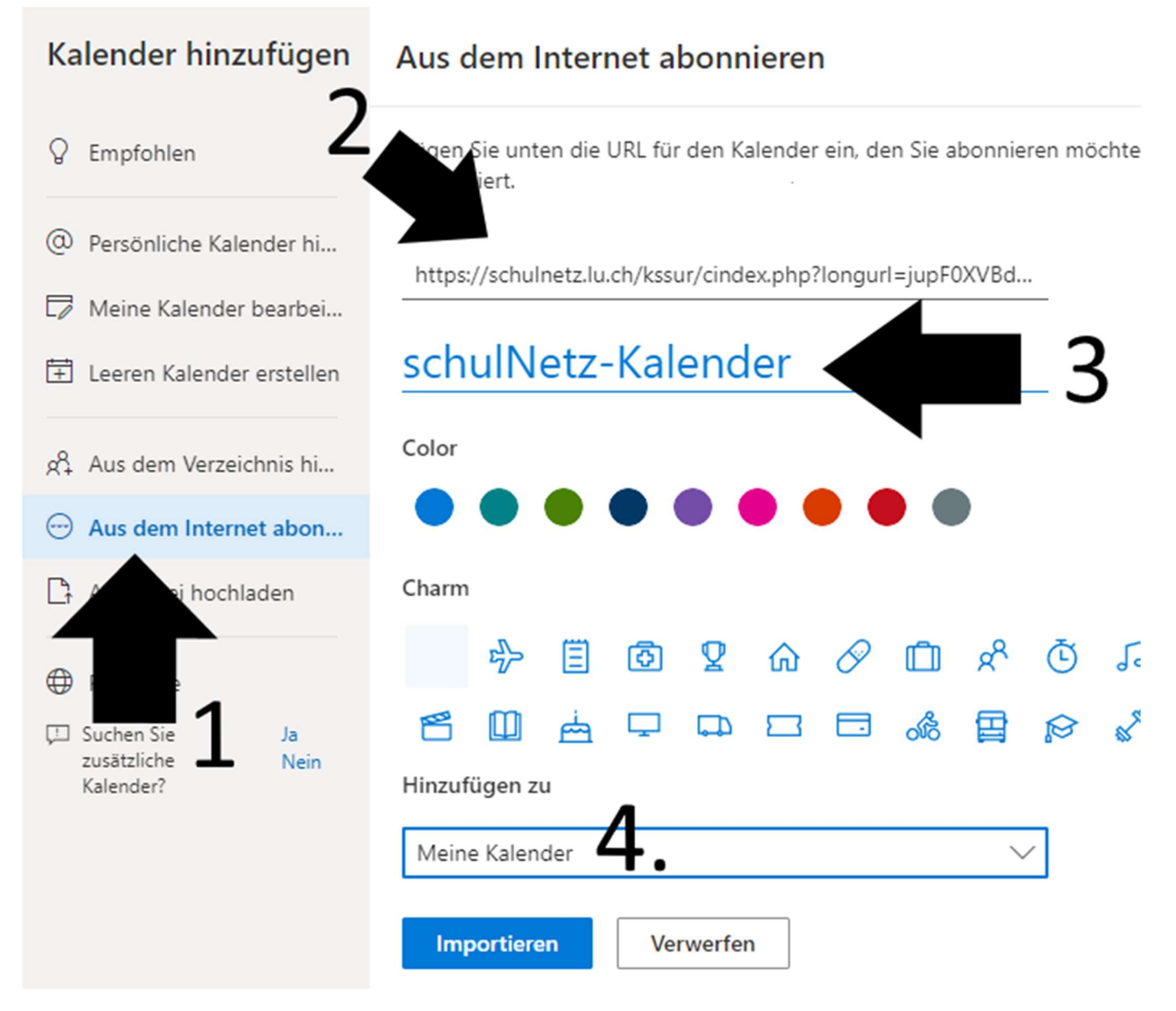

Sollte alles geklappt haben, taucht in der Webansicht des Kalenders deines sluz-Kontos nun der schulNetz-Kalender auf und kann ein- und ausgeblendet werden. Er erscheint dann auch auf allen Geräten, wo du das sluz-Konto eingerichtet hast. Sei das in der lokalen Outlook-App auf dem PC, in der Kalender-App deines Macbooks oder auch auf Tablets und Smartphones auf denen du das Microsoft Outlook-App aus dem App-Store heruntergeladen und eingerichtet hast und dich mit dem sluz-Konto angemeldet hast. Dies hast du bereits für die alten Schulkalender getan. Es müsste daher alles bereit sein. Wichtiger Hinweis: Die Erst-Synchronisation des schulNetz-Kalenders dauert lange, wenn du deinen Stundenplan auch mit ausgewählt hast. Da kann es sein, dass die anderen Termine erst Stunden später im abonnierten Kalender auftauchen. Daher nicht verzagen und mal einen Tag warten. Wählst du nur Termine und Prüfungen geht es flotter. Änderst du nachträglich die Kalendereinstellungen auf schulNetz (bspw. Stundenplan an/abwählen) kann es sein, dass sich der Freigabelink ändert. Dies merkst du, wenn der abonnierte Kalender plötzlich leer ist. Dann musst du den alten leeren Kalender auf Outlook-online löschen und mit dem neuen Link den Kalender nochmals abonnieren.

# 3. Prüfen, ob der Kalender auf all deinen Geräten erscheint

### Outlook Web-App (im Browser)

| w        | WELT - A        | ktuel | le Nad | hrich  | nten, l | Nev 3  | <   🞴        | Kantonsso  | chule Sursee - Kanton 💷 🗙          | 伊 schulNetz        | 3           | ×   0           | Neuer Tab            |
|----------|-----------------|-------|--------|--------|---------|--------|--------------|------------|------------------------------------|--------------------|-------------|-----------------|----------------------|
| ←        | $\rightarrow$ C | ) (   | ê c    | utlo   | ok.o    | ffice. | com/ca       | lendar/vie | ew/week                            |                    |             |                 |                      |
| A        | pps 7           | e Bo  | okma   | rks    | 11      | KSS -  | Aktuell      | S schu     | INetz.mobile 👖 le temps            | B Bloomberg 💡      | Google Maps | 🗾 Leo           | 💁 Kalender – Roger   |
|          | KANTC<br>U.S.B  |       |        |        |         |        |              | Outlool    | Suchen                             |                    |             |                 |                      |
|          | =               | Ne    | eues   | Ereig  | gnis    |        |              | 🛱 Heu      | the $\leftarrow \rightarrow$ 15–21 | l November, 2021 🗸 | ·           |                 |                      |
|          | $\sim$          | Nov   | /emb   | er 2   | 021     | ↑      | $\checkmark$ |            | 15 Мо                              | 16 Di              |             | 17 M            | li                   |
| ~R       | М               | D     | М      | D      | F       | S      | S            |            | Sonderwoche 2                      |                    |             |                 |                      |
| 0        | 1               | 2     | 3      | 4      | 5       | 6      | 7            |            |                                    |                    |             | Besu            | chstag Uni Fribourg  |
| 0        | 8               | 9     | 10     | 11     | 12      | 13     | 14           |            | FR-G18b-mot                        | FR-G21b-mot        |             |                 |                      |
|          | 15              | 16    | 17     | 18     | 19      | 20     | 21           | 10         | 217                                | 217                |             |                 |                      |
| Ø        | 22              | 23    | 24     | 25     | 26      | 27     | 28           |            | FR-G18b-mot                        | FR-G21b-mot        |             |                 |                      |
|          | 29              | 30    | 1      | 2      | 3       | 4      | 5            | 11         | 217                                | 217                |             |                 |                      |
| <u>w</u> | 6               | 7     | 8      | 9      | 10      | 11     | 12           |            |                                    |                    |             |                 |                      |
| 120      |                 |       |        |        |         |        |              | 12         |                                    |                    |             |                 |                      |
| -        | Ē               | Kale  | ende   | r hin: | zufü    | gen    |              |            |                                    |                    |             |                 |                      |
| ٩        | $\sim$          | Mei   | ine K  | alen   | der     |        | î            | 13         |                                    | EGS-G19-1<br>215   |             | Noten<br>Zwiscł | abgabe<br>nenbericht |
| N        | 0               | sch   | ulNet  | tz Ka  | lend    | er     |              | 14         |                                    | EGS-G19-1          |             |                 |                      |

#### Lokale Outlook-App auf dem PC

| S                             | 5      | 6    | ÷    |       |       |      |       |          | P       | Suchen                    |              |                 |                   |
|-------------------------------|--------|------|------|-------|-------|------|-------|----------|---------|---------------------------|--------------|-----------------|-------------------|
| Datei                         | St     | art  |      | Sen   | den   | /Em  | pfan  | gen A    | Ansicht | Hilfe                     |              |                 |                   |
| ⊡ N                           | euer ' | Tern | nin  | Ĺø    |       | eue  | Besp  | orechung | •       | Jetzt besprech            | en 📫 Neu     | ie Team         | ns-Besprechun     |
|                               |        |      |      |       | - 201 |      |       | <        |         |                           |              |                 |                   |
|                               | MO     | DI   | MI   | DO    | FR    | 54   | 50    |          | Heu     | ite < >                   | 15 - 21. N   | oven            | nber 2021         |
|                               | 25     | 26   | 27   | 28    | 29    | 30   | 31    |          |         | schulNetz Kale            | ender X      | $\rightarrow$ 1 | Kalender - Ro     |
|                               | 1      | 2    | 3    | 4     | 5     | 6    | 7     |          |         | Montag                    |              |                 | Dienstag          |
|                               | 8      | 9    | 10   | 11    | 12    | 13   | 14    |          |         | wontag                    |              |                 | Dielistay         |
|                               | 15     | 16   | 17   | 18    | 19    | 20   | 21    |          |         | 15                        |              |                 | 16                |
|                               | 22     | 23   | 24   | 25    | 26    | 27   | 28    |          |         |                           |              |                 |                   |
|                               | 29     | 30   |      |       | 202   |      |       |          |         |                           |              |                 |                   |
|                               |        |      | )eze | mbe   | 202   | 1    | 50    |          |         |                           |              | +2              |                   |
|                               | MO     | DI   | MI   | 00    | FR    | SA   | 50    |          | 08:00   | GS-G21s-mot               |              |                 | FR-G18s-mo        |
|                               | 6      | 7    | 8    | 9     | 10    | 11   | 12    |          |         | 217                       |              |                 | 217               |
|                               | 13     | 14   | 15   | 16    | 17    | 18   | 19    |          | 09:00   | <b>GS-G21s-mot</b><br>217 |              |                 | 217               |
|                               | 20     | 21   | 22   | 23    | 24    | 25   | 26    |          |         |                           | Testkits 3k  | / 6b            |                   |
|                               | 27     | 28   | 29   | 30    | 31    | 1    | 2     |          | 10:00   | FR-G18b-mot<br>217        |              | Ð               | FR-G21b-mc<br>217 |
|                               | 3      | 4    | 5    | 6     | 7     | 8    | 9     |          |         | FR-G18b-mot               |              |                 | FR-G21b-mc        |
| > A                           | nder   | e Ka | aler | nder  |       |      |       | -        | 11:00   |                           | 11:15 treffe | n Jana          |                   |
|                               |        |      |      |       |       |      |       |          | 12:00   |                           |              |                 | Geburtstag I      |
| 🗆 Fr                          | eige   | geb  | ene  | e Ka  | len   | der  |       |          |         |                           |              |                 |                   |
| ~∎ M                          | eine   | Kal  | end  | der   |       |      |       |          | 13:00   |                           |              |                 | EGS-G19-1<br>215  |
|                               | schu   | INe  | tz K | alend | der   |      |       |          | 14:00   |                           |              |                 | EGS-G19-1         |
| Kalender - Roger.Motz@sluz.ch |        |      |      |       |       | z@sl | uz.ch | 1        |         |                           |              |                 | 215               |

# Kalender-App auf dem Mac (Dein sluz-Konto muss eingerichtet sein ->Kalender-> Accounts)

| Kalender Ablage | Bearbeiten Darstellung Fens   | ter Hilfe                                |                           |                                           |                  |    |
|-----------------|-------------------------------|------------------------------------------|---------------------------|-------------------------------------------|------------------|----|
| ● ● ●           | +                             |                                          | Tag                       | Woche Monat Ja                            | ahr              |    |
| iCloud          |                               |                                          |                           |                                           |                  |    |
| Arbeit          | November 2                    | 021                                      |                           |                                           |                  |    |
| Privat          | Mo. 22.                       | Di. 23.                                  | Mi. 24.                   | Do. 25.                                   | Fr. 26.          | Sa |
| Exchange        | Ganztägig MA21: Korrektur     |                                          |                           |                                           | Abgabe Zwischenb |    |
| Kalender 2      | 🕀 Pierina Franca              |                                          |                           |                                           | Hanuela Risch (  |    |
| SchulNetz_Kale  | 08:00                         | 07:50<br>FR-G18s-mot Révi                |                           |                                           |                  |    |
|                 | 09:00                         | 08:40<br>FR-G18b-mot Révi                |                           |                                           |                  |    |
|                 | 10:00 09:40 FR-G18b-mot épre. |                                          |                           |                                           |                  |    |
|                 | 11:00                         |                                          |                           |                                           |                  |    |
|                 | 12:00                         |                                          |                           | 11:20<br>Zahnprophylaxe<br>13. Kl.<br>U45 |                  |    |
|                 | 13:00                         |                                          |                           |                                           |                  |    |
|                 | 13:13                         |                                          |                           |                                           |                  |    |
|                 | 14:00                         | 14:00<br>Schulärztlicher                 |                           |                                           |                  |    |
|                 | 15:00                         | Untersuch (2. Kl.) -<br>Damen<br>017+015 |                           |                                           |                  |    |
|                 | 16:00                         |                                          | 15:45<br>MA22: Marktplatz |                                           |                  |    |

## Im Outlook-App auf dem Smartphone/Tablet

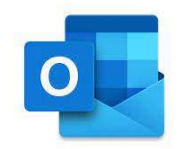

| 10 | :19            |                         |           | ଵ୶୲    |
|----|----------------|-------------------------|-----------|--------|
|    | Offic<br>Roger | e 365<br>r.Motz@sluz.ch |           |        |
|    |                | Abschlussprüfun         | ŝ         | Mi. 24 |
|    |                | Ferien und Feierta      | <b>3</b>  |        |
|    |                | KSSUR Weiteres          | <b>3</b>  |        |
|    |                | Kultur und Sport        | <b>\$</b> |        |
|    |                | Noten / Promotion       | <b>\$</b> |        |
|    | $\checkmark$   | schulNetz Kalender      | ŝ         |        |
|    |                | SK / AG / SCHILW        | <b>\$</b> |        |
|    |                | Sonderwochen            | ŝ         |        |
|    |                |                         | ŝ         |        |
|    |                | öffentliche Anlässe     | <b>1</b>  |        |

| 1                                                                                                    | 0:19            |                 |                 |                 | ଡ଼⊿ 🕯  |
|----------------------------------------------------------------------------------------------------|-----------------|-----------------|-----------------|-----------------|--------|
| Providence of the second second se | Nove            | mber            |                 |                 |        |
|                                                                                                    | Mo              | . 22            |                 | 23              | Mi. 24 |
| Ganzer<br>Tag                                                                                                    | MA21: Ko        | orrektur        |                 |                 |        |
| 05:00                                                                                                    |                 |                 |                 |                 |        |
| 06:00                                                                                                    |                 |                 |                 |                 |        |
| 07:00                                                                                                    |                 |                 |                 |                 |        |
| 08:00                                                                                                    | GS-G21s-        | -mot 9          | FR-G18<br>s-mot | FR-G18<br>s-mot |        |
| 09:00                                                                                                    | GS-G21s-        | -mot 오          | FR-G18<br>b-mot | FR-G18<br>b-mot |        |
| 10:00                                                                                                    | FR-G18<br>b-mot | FR-G18<br>b-mot | FR-G21b         | -mot 9          |        |
| 11:00                                                                                                    | FR-G18b-        | mot 9           | FR-G21b         | -mot 9          |        |